## Load balancer Lab Document by Abhijeet Kumar

#### Lab : Create a microservice architecture using Application Load Balancer.

A load balancer is a device or service that distributes incoming network traffic across multiple servers or resources to ensure no single server is overloaded.

#### Different type of Load Balancer:

#### **Application Load Balancer (ALB)**

- Features:
  - Operates at the Layer 7 (Application) level.
  - Suited for modern, microservices-based, and containerized applications.
  - Supports routing based on host-based (domain names) and pathbased routing (URLs).
  - Allows routing to different targets based on content type (e.g., HTTP headers, HTTP methods).
  - Built-in support for WebSocket and HTTP/2.
  - SSL/TLS termination and more sophisticated security features.
  - Supports containerized applications (e.g., ECS, Kubernetes).

#### 3. Network Load Balancer (NLB)

- Features:
  - Operates at the Layer 4 (Transport) level.
  - Suited for applications that require high performance, low latency, and the ability to handle millions of requests per second.
  - Supports TCP and UDP traffic, which is great for real-time applications like gaming, IoT, and VoIP.
  - Handles sudden, unpredictable traffic bursts.

 Ideal for applications that require extreme performance, such as those that need to scale to millions of requests per second.

# 4. Gateway Load Balancer (GWLB)

## • Features:

- Operates at Layer 3 (Network) level.
- Suited for third-party virtual appliances, like firewalls, intrusion detection systems, and deep packet inspection appliances.
- Works with appliances in the Virtual Private Cloud (VPC) to direct traffic.
- Useful for networking and security appliances that need to inspect and handle traffic at a network layer.
- Allows scaling of virtual appliances with automatic traffic distribution.

# Prerequisite:

- 1. Create a VPC with 3 public subnets and 3 private subnets
- 2. Create one public server in public subnet
- 3. Create 3 private server in different private subnet
- 4. Connect to each private server using public server
- 5. Install webserver and add index.html in each private server

## Ex: Name server 1 as home and add index.html file

## Name server 2 as mobile and add index.html file in folder

# /var/www/html/mobile

## Name server 3 as electronics and add index.html file in folder

# /var/www/html/electronics

Note: Refer previous notes and doc for above steps.

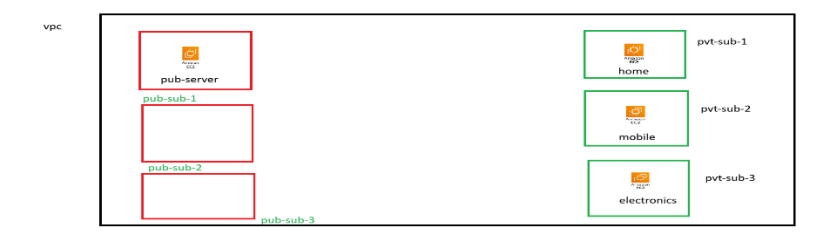

Step 1: Click on create target group

| Successfully deleted targ   | et group: tg-2. |                                |          | <b>(</b> )      | <u>ن</u> |
|-----------------------------|-----------------|--------------------------------|----------|-----------------|----------|
| ⊘ Successfully deleted targ | et group: tg-2. |                                |          |                 |          |
|                             |                 |                                |          |                 | ×        |
| Target groups Info          |                 | C Actio                        | ns 🔻 Cr  | eate target gro | oup      |
| Q Filter target groups      |                 |                                |          | < 1 >           | \$       |
| Name                        | ▼   ARN         | ▼ Port ▼                       | Protocol | ▼   Targ        | et type  |
|                             | N               | o target groups                |          |                 |          |
|                             | You don't have  | any target groups in us-east-1 |          |                 |          |

## Step 2: Select Instances as option

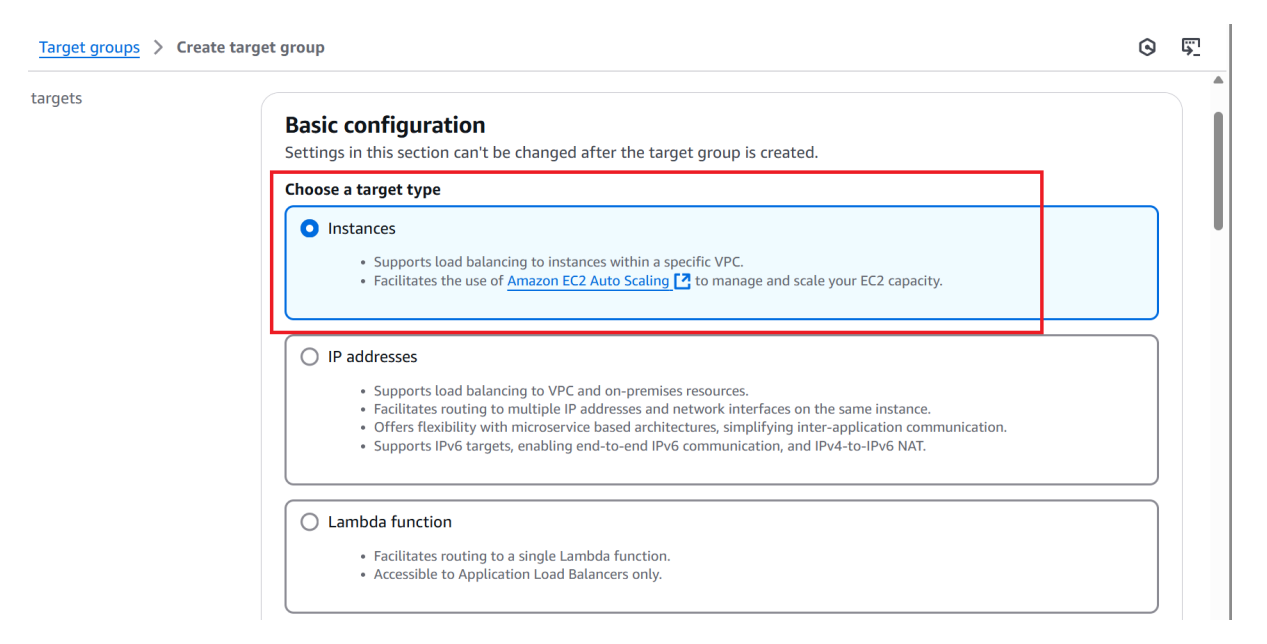

## Step 3: Enter name of target group

| ta-1                                                                                                    |                                                                                                    |
|----------------------------------------------------------------------------------------------------|----------------------------------------------------------------------------------------------------|
| A maximum of 32 alphanumeric character                                                                                               | rs including hyphens are allowed, but the name must not begin or end with a hyphen.                                                                                                   |
| Protocol : Port<br>Choose a protocol for your target group tl<br>include anomaly detection for the targets<br>changed after creation | hat corresponds to the Load Balancer type that will route traffic to it. Some protocols r<br>s and you can set mitigation options once your target group is created. This choice cann |
| НТТР                                                                                                    | ▼ 80                                                                                                    |
|                                                                                                    |                                                                                                    |
|                                                                                                    | 1-65535                                                                                                    |

# Step 4: Select your VPC

| <b>VP</b><br>Sele<br>are | C<br>xct the VPC with the instances that you want to include in the target group. Only VPCs that support the IP address type selected above<br>available in this list. |
|--------------------------|----------------------------------------------------------------------------------------------------|
|                          | <b>hy-vpc</b><br>pc-03a4d058d1d5bbf6a<br>√v4 VPC CIDR: 10.0.0.0/24                                                                                                    |
| Pro                      | tocol version                                                                                                    |
| 0                        | HTTP1<br>Send requests to targets using HTTP/1.1. Supported when the request protocol is<br>HTTP/1.1 or HTTP/2.                                                        |
| 0                        | HTTP2<br>Send requests to targets using HTTP/2. Supported when the request protocol is<br>HTTP/2 or gRPC, but gRPC-specific features are not available.                |
| 0                        | gRPC                                                                                                    |

# Step 5: Click next

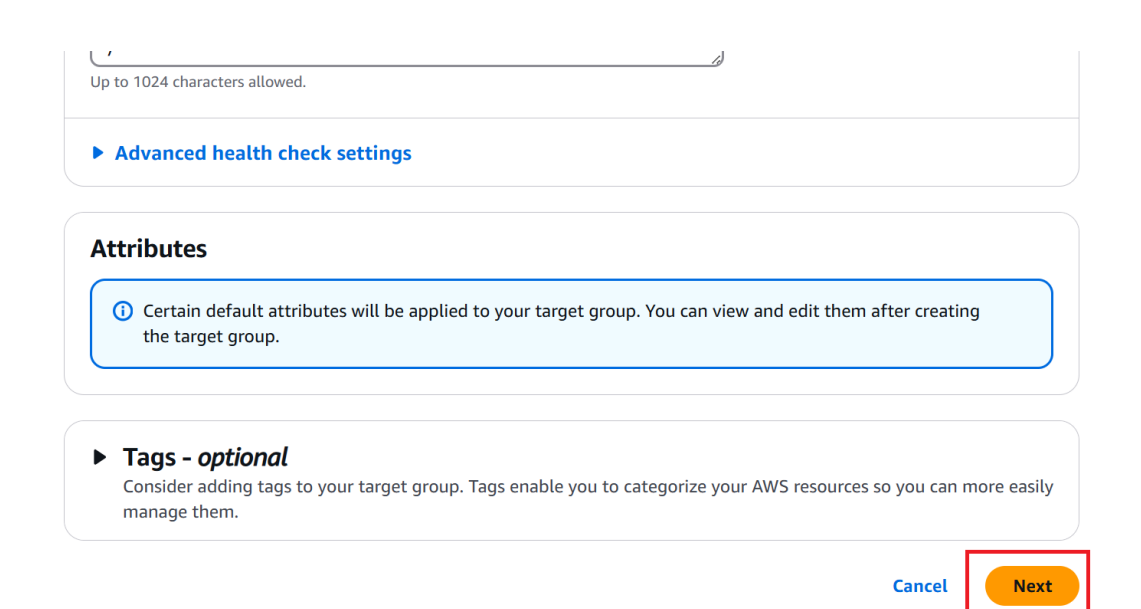

# Step 6: Select home instance/server from the list

#### **Register targets**

This is an optional step to create a target group. However, to ensure that your load balancer routes traffic to this target group you must register your targets.

| Avail | able instances (1/4) |            |           | C       |
|-------|----------------------|------------|-----------|---------|
| Q F   | ilter instances      |            | 1 >       | ¢       |
|       | Instance ID          | ▼   Name   | ▼   State | 7   Sec |
|       | i-0613403e05da97482  | electronic | 🕑 Running | nlb     |
|       | i-07e26778bc36fbc57  | mobile     | ⊘ Running | nlb     |
|       | i-05f008688ad230721  | home       | 🕑 Running | nlb     |
|       | i-0a83281a11517ae7f  | pub-serv   | 🕑 Running | nlb     |
| -     |                      |            |           | ►       |

|                        | 80<br>1-65535 (separate multiple ports with commas)                                                      |
|------------------------|----------------------------------------------------------------------------------------------------|
| Review targets         |                                                                                                    |
| <b>Targets</b> (0)     | Remove all pending                                                                                       |
| Instance ID ⊽   Name ⊽ | Port ▼   State ▼   Security groups ▼   Zone ▼   Private IPv4 address   Subne                             |
| Spec                   | No instances added yet ify instances above, or leave the group empty if you prefer to add targets later. |
| ) pending              | Cancel Previous Create target grou                                                                       |

# Step 7: Click include as pending below and create target group

# Step 8: Create another target group for mobile server

Repeat all above steps except in path add

| ealth check protoc                                     | ı                             |                                   |                  |   |
|--------------------------------------------------------|-------------------------------|-----------------------------------|------------------|---|
| ealth check path                                       |                               |                                   |                  | 7 |
| se the default path of /mobile/ p to 1024 characters a | " to perform health checks on | the root, or specify a custom par | :h if preferred. |   |
| o to 1024 characters a                                 | owed.                         |                                   |                  |   |
| <ul> <li>Advanced heat</li> </ul>                      | i check settings              |                                   |                  |   |
|                                                        |                               |                                   |                  |   |

| y group details | Regis<br>This is an | ter targets<br>optional step to create a targe | t group. However, to ensure t | that your load balancer routes traffic to this target g                                  | roup you must register your targ | jets.      |
|-----------------|---------------------|------------------------------------------------|-------------------------------|------------------------------------------------------------------------------------------|----------------------------------|------------|
| largets         | Avai                | ilable instances (1/4)                         |                               |                                                                                          |                                  | (          |
|                 | Q                   | Filter instances                               |                               |                                                                                          |                                  | < 1 >      |
|                 | •                   | Instance ID                                    | ▼   Name                      | ▼ State ▼                                                                                | Security groups                  | ▼ Zone     |
|                 |                     | i-0613403e05da97482                            | electronic                    | @ Running                                                                                | nlb-sg                           | us-east-1c |
|                 |                     | i-07e26778bc36fbc57                            | mobile                        | ⊘ Running                                                                                | nlb-sg                           | us-east-1b |
|                 |                     | i-05f008688ad230721                            | home                          | ⊘ Running                                                                                | nlb-sg                           | us-east-1a |
|                 |                     | i-0a83281a11517ae7f                            | pub-serv                      | @ Running                                                                                | nlb-sg                           | us-east-1a |
|                 | -                   |                                                |                               |                                                                                          |                                  |            |
|                 |                     |                                                |                               | 1 selected                                                                               |                                  |            |
|                 |                     |                                                |                               | Ports for the selected instances<br>Ports for routing traffic to the selected instances. |                                  |            |
|                 |                     |                                                |                               |                                                                                          |                                  |            |

# Step 9: Select server as mobile and click include pending below

Step 10: Create create target group

## Step 11: Create another target group for electronic

#### Repeat all above steps except in path add

#### Step 12: Select server as electronic and click include pending below

| target groups             |       |                     |   | ×               |                     | 2                | ୟ   ଡ   ଞ        | United S | States (N. Virginia) 🔻 | Ab | hi 🔻     |
|---------------------------|-------|---------------------|---|-----------------|---------------------|------------------|------------------|----------|------------------------|----|----------|
| et groups > Create target | group |                     |   |                 |                     |                  |                  |          |                        | 0  | <u> </u> |
|                           |       | Instance ID         | ▼ | Name            |                     | )<br>▼           | State            | ▼        | Security group         | s  | -        |
|                           |       | i-0613403e05da97482 |   | electronic      |                     |                  | <b>O</b> Running |          | nlb-sg                 |    |          |
|                           |       | i-07e26778bc36fbc57 |   | mobile          |                     |                  |                  |          | nlb-sg                 |    |          |
|                           |       | i-05f008688ad230721 |   | home            |                     |                  | ⊘ Running        |          | nlb-sg                 |    |          |
|                           |       | i-0a83281a11517ae7f |   | pub-serv        |                     |                  | ⊘ Running        |          | nlb-sg                 |    |          |
| 4                         |       |                     |   |                 | -                   |                  |                  |          |                        | Þ  |          |
|                           |       |                     |   |                 | 1 selected          |                  |                  |          |                        |    |          |
|                           |       |                     |   | Ports for the s | elected instance    | es<br>ted instar | ices.            |          |                        |    |          |
|                           |       |                     | l | 80              | te multiple ports w | ith comm         |                  |          |                        |    |          |
|                           |       |                     |   | Incli           | ude as pending      | below            | )                |          |                        |    |          |
|                           |       |                     |   |                 |                     |                  |                  |          |                        |    |          |

#### Step 13: Create create target group

Now all three target group is created with three different server and different application in it,But still if you go and check all target will show as unhealthy since there is no Load Balancer

#### Step 14: Search for Load balancer and select it

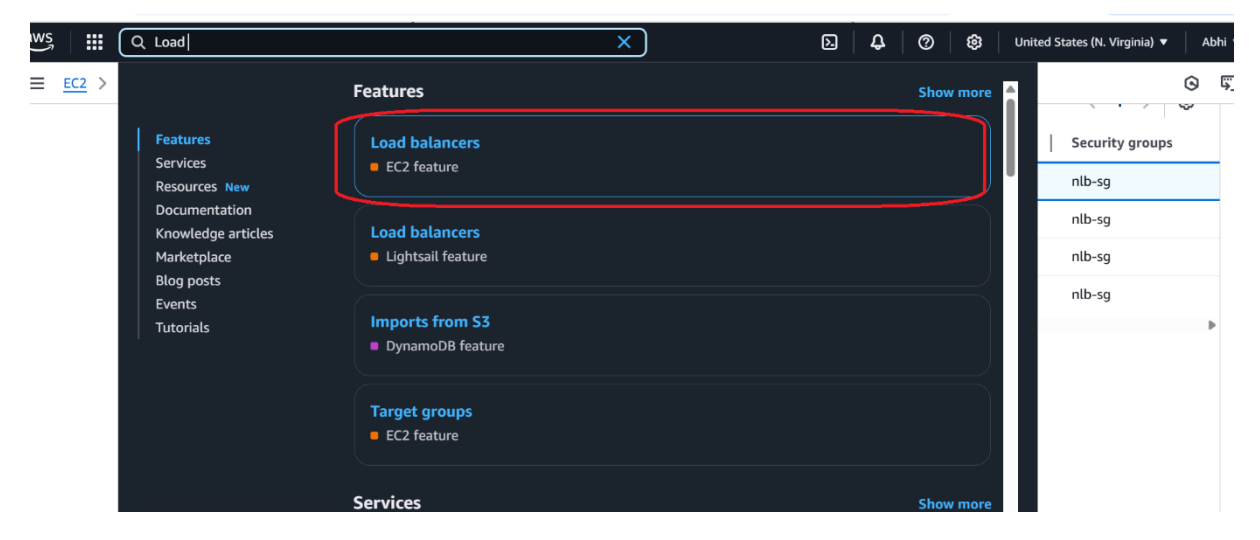

Step 15: Click on Create Load Balancer

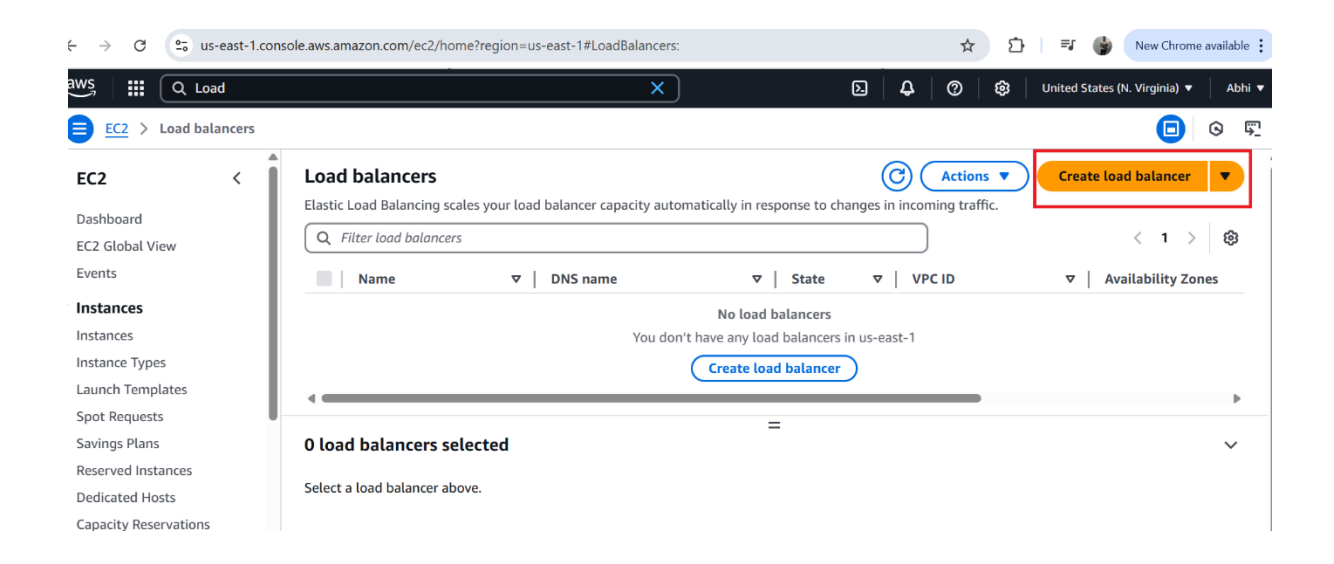

## Step 16: Click create on Application Load balancer

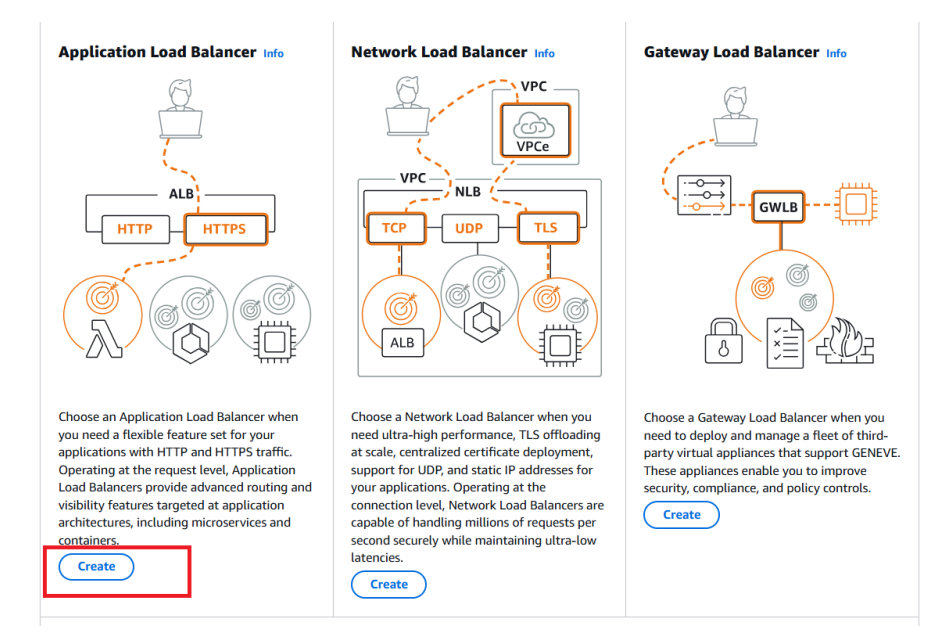

# Step 17: Enter name and select Internet facing

| Name must be unique within your AWS account and can't be changed after the                                                          | load balancer is created.                                                                                                    |                                                      |
|----------------------------------------------------------------------------------------------------|----------------------------------------------------------------------------------------------------|------------------------------------------------------|
| (Lb-demo                                                                                                    |                                                                                                    | )                                                    |
| A maximum of 32 alphanumeric characters including hyphens are allowed, but                                                          | the name must not begin or end with a hyphen.                                                                                                    |                                                      |
| Scheme Info<br>Scheme can't be changed after the load balancer is created.                                                          |                                                                                                    |                                                      |
| Internet-facing Serves internet-facing traffic. Has public IP addresses. DNS name is publicly resolvable. Requires a public subnet. | Internal     Serves internal traffic.     Has private IP addresses.     DNS name is publicly resolvable.     Compatible with the IPv4 and Dualstack IP address types. |                                                      |
| Select the front-end IP address type to assign to the load balancer. The VPC ar                                                     | d subnets mapped to this load balancer must include the selected IP address ty                                                                                        | rpes. Public IPv4 addresses have an additional cost. |
| IPv4     Includes only IPv4 addresses.                                                                                              |                                                                                                    |                                                      |
| O Dualstack<br>Includes IPv4 and IPv6 addresses.                                                                                    |                                                                                                    |                                                      |
| O Dualstack without public IPv4<br>Includes a public IPv6 address, and private IPv4 and IPv6 addresses. Comp                        | tible with internet-facing load balancers only.                                                                                                    |                                                      |

Step 18: Select your VPC and all available zones

| my-vpc<br>upc-03a4d058d1d5bbf6a<br>Pv4 VPC CIDR: 10.0.0.0/24                                                                                                    |                                                                 |
|----------------------------------------------------------------------------------------------------|-----------------------------------------------------------------|
| pools - new Info                                                                                                    |                                                                 |
| Use IPAM pool for public IPV4 addresses<br>The IPAM pool you choose will be the preferred source of public IPV4 addresses. If the pool is depieted IPV4 addresses will be assigned by AWS.                                                                                                    |                                                                 |
|                                                                                                    |                                                                 |
| ailability Zones and subprets   Info<br>ect at least two Availability Zones and a subnet for each zone. A load balancer node will be placed in each selected zone and will automatically scale in response to traffic. The load<br>ilability Zones only.                                                                                                    | balancer routes traffic to targets in the selected              |
| ailability Zones and subnets info<br>ect at least two Availability Zones and a subnet for each zone. A load balancer node will be placed in each selected zone and will automatically scale in response to traffic. The load<br>hibility zones only.<br>us-east-1a (use1-az6)                                                                                                    | balancer routes traffic to targets in the selected              |
| aliability Zones and subnets info<br>et at least two Availability Zones and a subnet for each zone. A load balancer node will be placed in each selected zone and will automatically scale in response to traffic. The load<br>aliability Zones only.<br>use cast-1a (use1-az6)<br>Subnet<br>ONIV CIDR blocks corresponding to the load balancer IP address type are used. At least 8 available IP addresses are required for your load balancer to scale efficiently.                                                                                                    | balancer routes traffic to targets in the selected              |
| ailability Zones and subsets info<br>ect at least two Availability Zones and a subnet for each zone. A load balancer node will be placed in each selected zone and will automatically scale in response to traffic. The load<br>inibility Zones only.<br>us-east-1a (use1-az6)<br>Subnet<br>Only CIDR blocks corresponding to the load balancer IP address type are used. At least 8 available IP addresses are required for your load balancer to scale efficiently.<br>Subnet-Odc2cdbfe468511ed<br>IP4 subnet CIDR: 10.00.0/27                                                                                                    | balancer routes traffic to targets in the selected<br>pub-sub-1 |
| ailability Zones and subnets info<br>et at least two Availability Zones and a subnet for each zone. A load balancer node will be placed in each selected zone and will automatically scale in response to traffic. The load<br>ilability Zones only.<br>us-east-1a (use1-az6)<br>Subnet<br>Only CIDR blocks corresponding to the load balancer IP address type are used. At least 8 available IP addresses are required for your load balancer to scale efficiently.<br>Subnet-Odc2cdbfe468511ed<br>IP-4 subnet CIDR: 10.00.0/27<br>us-east-1b (use1-az1)                                                                                                    | balancer routes traffic to targets in the selected<br>pub-sub-1 |
| ailability Zones and subpets info<br>ect at least two Availability Zones and a subnet for each zone. A load balancer node will be placed in each selected zone and will automatically scale in response to traffic. The load<br>liability Zones only.<br>us-east-1a (use1-az6)<br>Subnet<br>Only CIDR blocks corresponding to the load balancer IP address type are used. At least 8 available IP addresses are required for your load balancer to scale efficiently.<br>us-east-0dc2cdbfe468511ed<br>IPV4 subnet CIDR: 10.0.0.0/27<br>us-east-1b (use1-az1)<br>Subnet                                                                                                    | balancer routes traffic to targets in the selected              |
| aliability Zones and subnets info<br>ext at least two Availability Zones and a subnet for each zone. A load balancer node will be placed in each selected zone and will automatically scale in response to traffic. The load<br>slability Zones only.<br>us-cast-1a (use1-az6)<br>Subnet<br>ONIV CIDR blocks corresponding to the load balancer IP address type are used. At least 8 available IP addresses are required for your load balancer to scale efficiently.<br>us-cast-1b (use1-az1)<br>Subnet<br>ONIV CIDR blocks corresponding to the load balancer IP address type are used. At least 8 available IP addresses are required for your load balancer to scale efficiently.<br>us-cast-1b (use1-az1)<br>Subnet<br>ONIV CIDR blocks corresponding to the load balancer IP address type are used. At least 8 available IP addresses are required for your load balancer to scale efficiently. | balancer routes traffic to targets in the selected pub-sub-1    |

Lab Document By Abhijeet Kumar

# Step 19:Select security group and target group (target group select as home server in it i.e tg-1)

| Socurity groups                                                                                                    |                                                                                                    |        |
|----------------------------------------------------------------------------------------------------|----------------------------------------------------------------------------------------------------|--------|
| Select up to 5 security groups                                                                                           | ▼ (C)                                                                                                    |        |
| ntb-sg X<br>sg-0162aec1c5afd6b38 VPC: vpc-03a4d058d1d5bbf6a                                                              |                                                                                                    |        |
| Listeners and routing Info<br>A listener is a process that checks for connection requests using the targets.             | he port and protocol you configure. The rules that you define for a listener determine how the load balancer routes requests to its regis | stered |
| Protocol Port                                                                                                    | Default action   Info                                                                                                    |        |
| HTTP                                                                                                    | Forward to tg-1 HTTP Target type: Instance, IPv4                                                                                          |        |
| 55520-1                                                                                                    | Create target group [                                                                                                    |        |
| Listener tags - optional<br>Consider adding tags to your listener. Tags enable you to categorize you<br>Add listener tag | ur AWS resources so you can more easily manage them.                                                                                      |        |

# Step 20: Click on create load balancer

| pub-sub-2<br>• us-east-1c<br><u>subnet-018e95ee3e15a0c8c</u><br>pub-sub-3                                                                                     |                             |        |                      |
|----------------------------------------------------------------------------------------------------|-----------------------------|--------|----------------------|
| iervice integrations Edit<br>umazon CloudFront + AWS Web Application Firewall (WAF): -<br>WS WAF: -<br>WS Global Accelerator: -                               | Tags Edit<br>-              |        |                      |
| ttributes Ortain default attributes will be applied to your load balancer. You can view and edit them after                                                   | creating the load balancer. |        |                      |
| ation workflow and status                                                                                                    |                             |        |                      |
| <ul> <li>Server-side tasks and status</li> <li>After completing and submitting the above steps, all server-side tasks and their statuses become av</li> </ul> | ailable for monitoring.     |        |                      |
|                                                                                                    |                             | Cancel | Create load balancer |

Load balancer will be created successfully, scroll below and go to bottom

Select the listener and rule and click on manage rule and select add rule from that

| sticloadbalancing<br>a64b794da<br><b>rs and rules</b> | :us-east-1:9761932395                                   | 69:loadbalancer/app/Lt                                                                                                    | p- ि∏ Lb-d                                                                                                    | lemo-1694647524.u                                                                                                    | s-east-1.elb.amazon                                                                                                    | aws.com (A Record)                                                                                                    |                                                                                                    |
|-------------------------------------------------------|---------------------------------------------------------|----------------------------------------------------------------------------------------------------|----------------------------------------------------------------------------------------------------|----------------------------------------------------------------------------------------------------|----------------------------------------------------------------------------------------------------|----------------------------------------------------------------------------------------------------|----------------------------------------------------------------------------------------------------|
| s and rules                                           | N                                                       |                                                                                                    |                                                                                                    |                                                                                                    |                                                                                                    |                                                                                                    |                                                                                                    |
|                                                       | Network mapping                                         | Resource map                                                                                                    | Security                                                                                                    | Monitoring                                                                                                    | Integrations                                                                                                    | Attributes                                                                                                    | Capac >                                                                                                    |
|                                                       | 1)                                                      |                                                                                                    |                                                                                                    |                                                                                                    |                                                                                                    |                                                                                                    |                                                                                                    |
| Ind rules ( 1 /<br>ks for connection (                | <ol> <li>Info<br/>requests on its configure</li> </ol>  | ed protocol and port. Tr                                                                                                    | raffic received by                                                                                                    | Add rule                                                                                                    | rding to the de                                                                                                    | fault action and any                                                                                                    | additional                                                                                                    |
|                                                       |                                                         |                                                                                                    |                                                                                                    | Edit rules                                                                                                    |                                                                                                    |                                                                                                    |                                                                                                    |
| eners                                                 |                                                         |                                                                                                    |                                                                                                    | Reprioritize rules                                                                                                    |                                                                                                    | < 1                                                                                                    | > 🕸                                                                                                    |
| ocol:Port                                             | ▼   Default action                                      |                                                                                                    | ▼                                                                                                    | Rules ▼ A                                                                                                    | RN ▼   Securi                                                                                                    | ity policy                                                                                                    | ⊽                                                                                                    |
| :80                                                   | Forward to tar<br>• <u>tg-1</u> 2: 1 (1                 | <b>get group</b><br>100%)<br>p.stickiness: Off                                                                               | -                                                                                                    | <u>1 rule</u>                                                                                                    | ARN Not ap                                                                                                    | oplicable                                                                                                    | 1                                                                                                    |
|                                                       | end rules (1/<br>ks for connection<br>eners<br>col:Port | Ind rules (1/1) Info<br>ks for connection requests on its configur<br>eners<br>col:Port v   Default action<br>Forward to tar | Ind rules (1/1) Info<br>ks for connection requests on its configured protocol and port. The<br>eners<br>Incol:Port v Default action<br>Forward to target group | and rules (1/1) Info       Image: Constraint of the second second s | and rules (1/1) Info       Image rules       Add rule         ks for connection requests on its configured protocol and port. Traffic received by       Add rule         eners       Edit rules         recol:Port       ▼       Default action       ▼       Rules       ▼       A         Forward to target group | Ind rules (1/1) Info       C       Manage rules ▲       Manage list         ks for connection requests on its configured protocol and port. Traffic received by       Add rule       Iding to the de         eners       Edit rules       Reprioritize rules       Iding to the de         col:Port       ▼       Default action       ▼       Rules       ▼       ARN       ▼       Securit         Forward to target group | Ind rules (1/1) Info       Image rules ▲       Manage listener ▼       Add         ks for connection requests on its configured protocol and port. Traffic received by Add rule       rding to the default action and any         eners       Edit rules       Reprioritize rules        1         icol:Port       ▼       Default action       ▼       Rules       ▼       ARN       ▼       Security policy |

## Step 21: enter name and click next

#### Add rule Info

Define the rule and then review it in the context of the other rules on this listener.

| ► Listener details: HTTP:80                                                                          |                     |
|----------------------------------------------------------------------------------------------------|---------------------|
| Name and tags Info<br>Tags can help you manage, identify, organize, search for and filter resources. |                     |
| Name mobile                                                                                          | Add additional tags |
|                                                                                                    | Cancel Next         |

## Step 22:Click on add condition

# Define rule conditions Info

|         | Requests reaching this rule must match all s | specified conditions for the rule to apply. At least 1 condition is required. |                      |
|---------|----------------------------------------------|-------------------------------------------------------------------------------|----------------------|
| litions | • Listener details: HTTP:80                  |                                                                               |                      |
| 115     | Conditions (0)                               |                                                                               | Rule limits          |
| te      |                                              | No conditions<br>No conditions to display.                                    |                      |
|         |                                              |                                                                               | Cancel Previous Next |

Step 23: Select option as path and enter path as /mobile/\* and click on confirm

| Add                     | I condition Rule limits X                                                                                                    |      |
|-------------------------|----------------------------------------------------------------------------------------------------|------|
| Rule<br>Route<br>http-r | condition types<br>traffic based on the condition type of each request. Each rule can include one of each of the following conditions: host-header, path,<br>equest-method and source-ip. Each rule can include one or more of each of the following conditions: http-header and query-string.                                                                                                    |      |
| Pat                     | h View of the second second seco |      |
| P                       | ath                                                                                                    |      |
| is                      | /mobile/*                                                                                                    |      |
| v                       | alid characters are a-z, A-Z, 0-9 and special characters. Path must be 1-128 characters.                                                                                                    |      |
|                         | Car                                                                                                    | icel |
| (                       | Add new value                                                                                                    |      |
| Y                       | ou can add up to 4 more condition values for this rule.                                                                                                    |      |
|                         | Card Carling                                                                                                    |      |
|                         | Cancel                                                                                                    |      |

# Step 24: select path checkbox and click next

| Listener details: HTTP:80                      |                                       |
|------------------------------------------------|---------------------------------------|
| Conditions (1/1)                               | Rule limits Edit Delete Add condition |
| Path (1) Info<br>If<br>Path<br>is<br>/mobile/* |                                       |
|                                                | Cancel Previous Next                  |

# Step 25: Select target group in which mobile server is placed

| Action types                                                                                                    |                                                                  |                                                                          |
|----------------------------------------------------------------------------------------------------|------------------------------------------------------------------|--------------------------------------------------------------------------|
| Forward to target groups                                                                                                    | Redirect to URL                                                  | Return fixed response                                                    |
| orward to target group   Info<br>hoose a target group and specify routing weight or Cre                                           | ate target group [7.                                             |                                                                          |
| arget group                                                                                                    |                                                                  | Weight Percent                                                           |
| <b>tg-2</b><br>Target type: Instance, IPv4                                                                                        | HTTP 🗸                                                           | C 1 100%<br>0-999                                                        |
| Add target group                                                                                                    |                                                                  | _                                                                        |
| arget group stickiness Info<br>nables the load balancer to bind a user's session to a sp<br>the Tarret Group attribute Stickiness | ecific target group. To use stickiness the client must support c | cookies. If you want to bind a user's session to a specific target, turn |
| in the ranget droup attribute bitckiness.                                                                                         |                                                                  |                                                                          |

# Step 26: Enter priority as 1000 and click next

| Liste<br>Traffic<br>highe | istener rules (2) Info Rule limits (2) Info Add gap between priorities Add gap between priorities raffic received by the listener is routed according to the default action and any additional rules. Rules are evaluated in priority order from the lowest value to the ighest value. |                                          |                           |                                                                                   |         |
|---------------------------|----------------------------------------------------------------------------------------------------|------------------------------------------|---------------------------|-----------------------------------------------------------------------------------|---------|
|                           | Name tag                                                                                                    | Priority 🖉 🔹 🔻                           | Conditions (If)           | Actions (Then)                                                                    | ARN     |
| H                         | mobile                                                                                                    | 1000<br>Priority value must be 1-50,000. | Path Pattern is /mobile/* | Forward to target group<br>• tg-2 [2]: 1 (100%)<br>• Target group stickiness: Off | Pending |
|                           | Default                                                                                                    | Last (default)                           | If no other rule applies  | Forward to target group<br>• tg-1 [2]: 1 (100%)<br>• Target group stickiness: Off | 🗖 ARN   |
| •                         |                                                                                                    |                                          |                           | Cancel Previous                                                                   | ) Next  |

# Step 27: Click create

| <b>Priority</b><br>1000 | <b>Conditions (If)</b><br>If request matches all:<br><b>Path Pattern</b> is /mobile/* |                            | Actions (Then)<br>Forward to target group<br>• tg-2 [2]: 1 (100%)<br>• Target group stickiness: Off |          |
|-------------------------|---------------------------------------------------------------------------------------|----------------------------|----------------------------------------------------------------------------------------------------|----------|
| Rule ARN<br>Pending     |                                                                                       |                            |                                                                                                    |          |
| Rule tags (1            | )                                                                                     |                            |                                                                                                    | Edit     |
| rags can netp yo        | u manage, identity, organize, search for and filter i                                 | esources.                  |                                                                                                    |          |
| Key                     |                                                                                       | Value                      |                                                                                                    |          |
| Name                    |                                                                                       | mobile                     |                                                                                                    |          |
| Server-si After comple  | de tasks and status<br>ting and submitting the above steps, all server-sic            | le tasks and their statuse | es become available for monitoring.                                                                 |          |
|                         |                                                                                       |                            | Cancel                                                                                              | Previous |

Repeat the same step for target group 3 ie electronic

## Go to load balancer and copy the DNS name

| ▼ Details                                                                  |                                             |                                                                                                    |                                                 |
|----------------------------------------------------------------------------|---------------------------------------------|----------------------------------------------------------------------------------------------------|-------------------------------------------------|
| Load balancer type<br>Application                                          | Status<br>Provisioning                      | VPC<br>vpc-03a4d058d1d5bbf6a                                                                                                    | Load balancer IP address type<br>IPv4           |
| Scheme<br>Internet-facing                                                  | Hosted zone<br>Z355XDOTRQ7X7K               | Availability Zones<br>subnet-0dc2cdbfe468511ed [2] us-<br>east-1a (use1-az6)<br>subnet-04f554153e533aad9 [2] us-<br>east-1b (use1-az1)<br>subnet-018e95ee3e15a0c8c [2] us-<br>east-1c (use1-az2) | Date created<br>March 29, 2025, 14:23 (UTC+05:: |
| Load balancer ARN<br>Carnaws:elasticloadbalancing<br>demo/330c332a64b794da | us-east-1:976193239569:loadbalancer/app/Lb- | DNS name Info                                                                                                    | amazonaws.com (A Record)                        |

Go to the browser and paster the dns name in browser as URL

-You will see the home page

Now append /mobile/ and the end of DNS URL and you will see mobile page Similarly for electronics